Yoga Space SORA

# オンラインレッスン 『ZOOM』設定マニュアル

\*受講前に必ずマニュアルを一読してください。

\*受講時はマニュアルを手元にご準備ください。

\*アプリダウンロード時、お使いの機器の不具合にはご対応いたしかねます。

\*レッスン受講、視聴の際には、専用アプリのインストールが必要です。 インストール所要時間は、5分程で完了します。

【視聴時の注意とご案内】

●視聴の際は、できるだけWi-Fiや有線LANをご利用下さい。

\*Wi-Fi接続をしていない場合は、視聴時にご利用の通信業者にてパケット通信料が発生いたします。

- ●電波の安定した場所で受講して下さい。
- ●スマートフォン、タブレットを移動しながらの視聴は危険ですので、 絶対に行なわないでください。
- ●PCやタブレットなど、画面の大きなもので視聴することをお勧めいたします。

●スマホ等をご家庭のテレビに接続すると、より大画面で受講できます。

\*接続には市販の接続コードが必要になります。

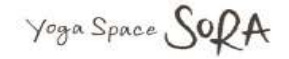

≪視聴用アプリのインストールと準備≫

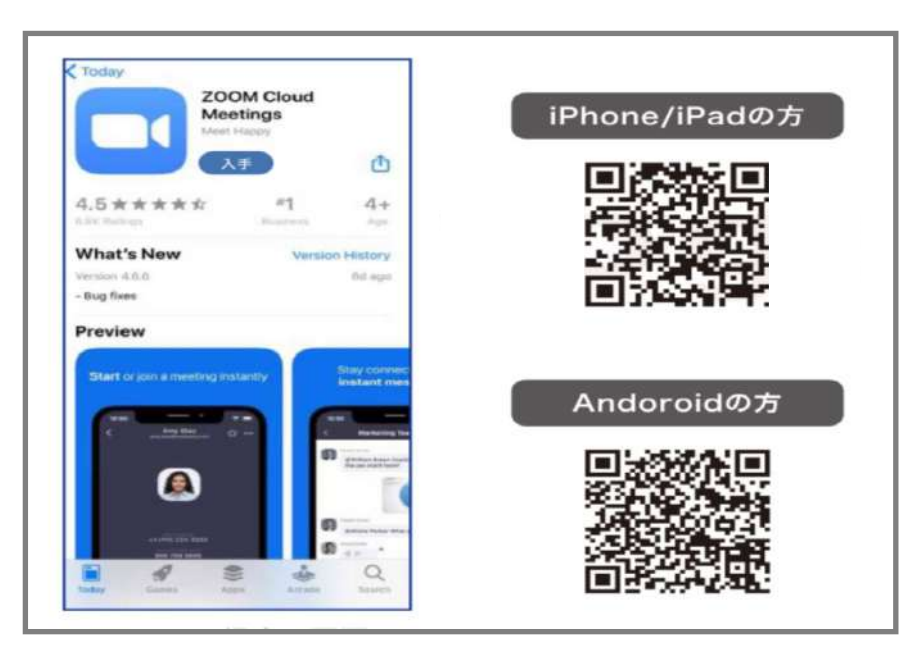

**App Store**または**Google Play**から 『**ZOOM Cloud Meetings**』を インストールして下さい。

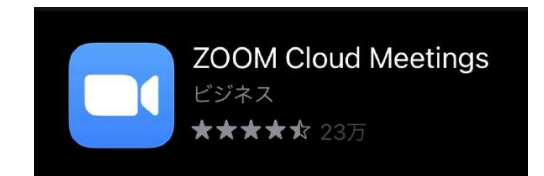

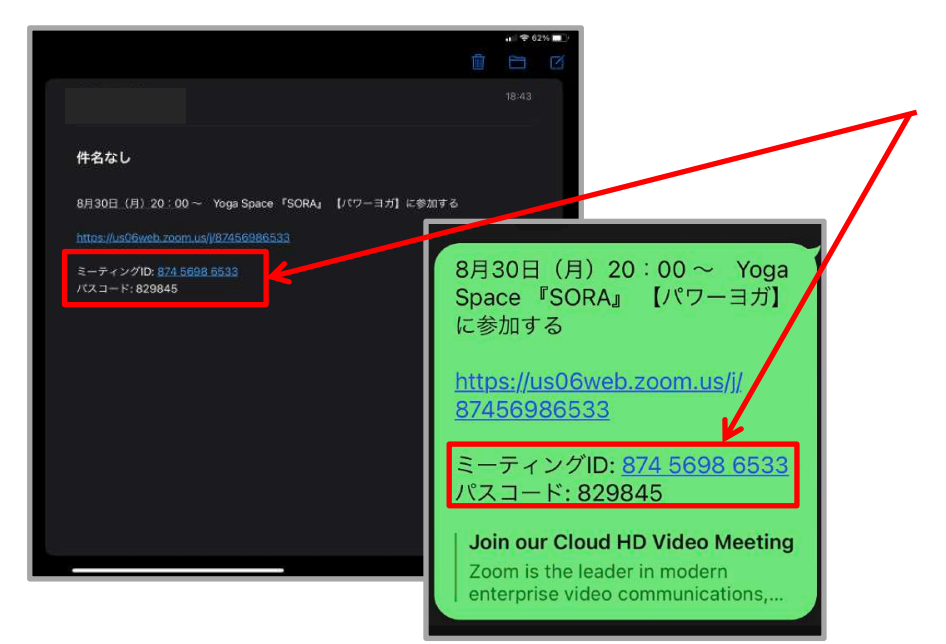

【ミーティングID】と【パスワード】のご案内について

レッスン開始の約30分前に『ライン』or『メール』 にてご案内致します。尚、レッスンスタート時間の 15分前より、ホスト接続の開始とさせていただきます。

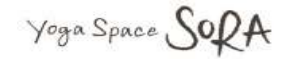

# ■ iPhone、iOSの場合

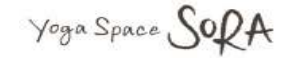

## 手順①

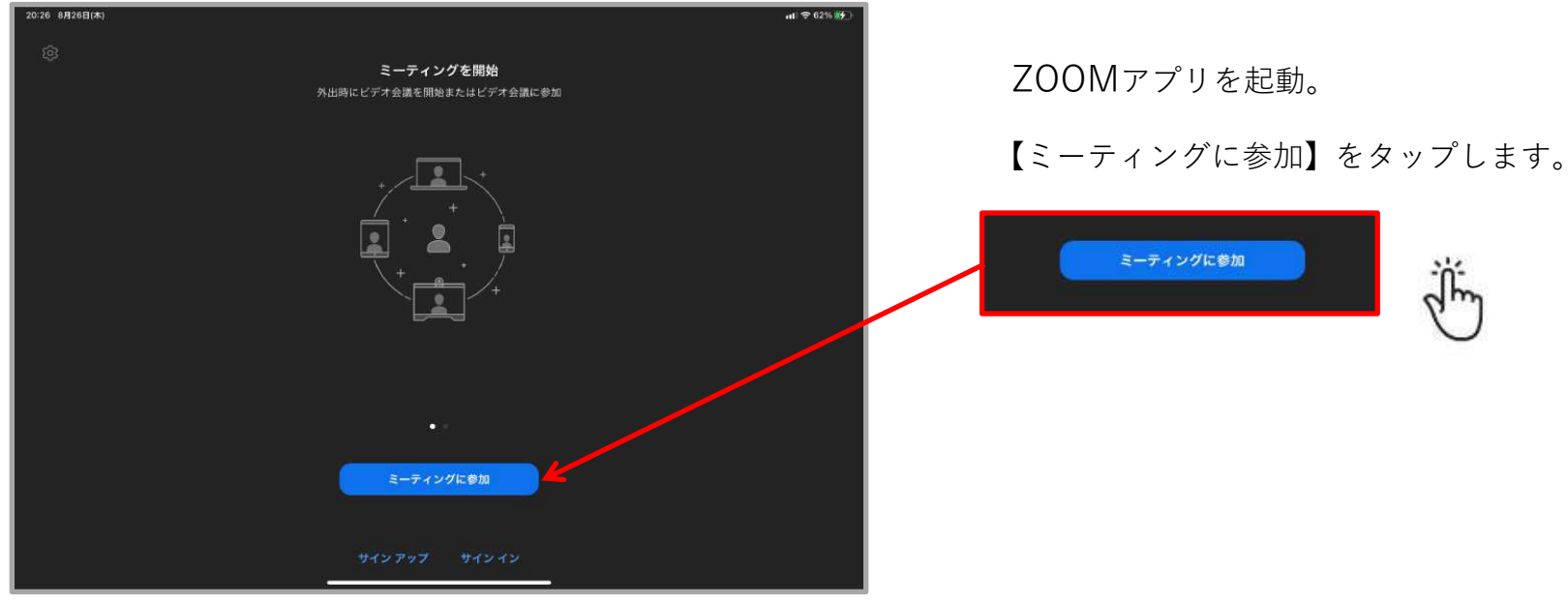

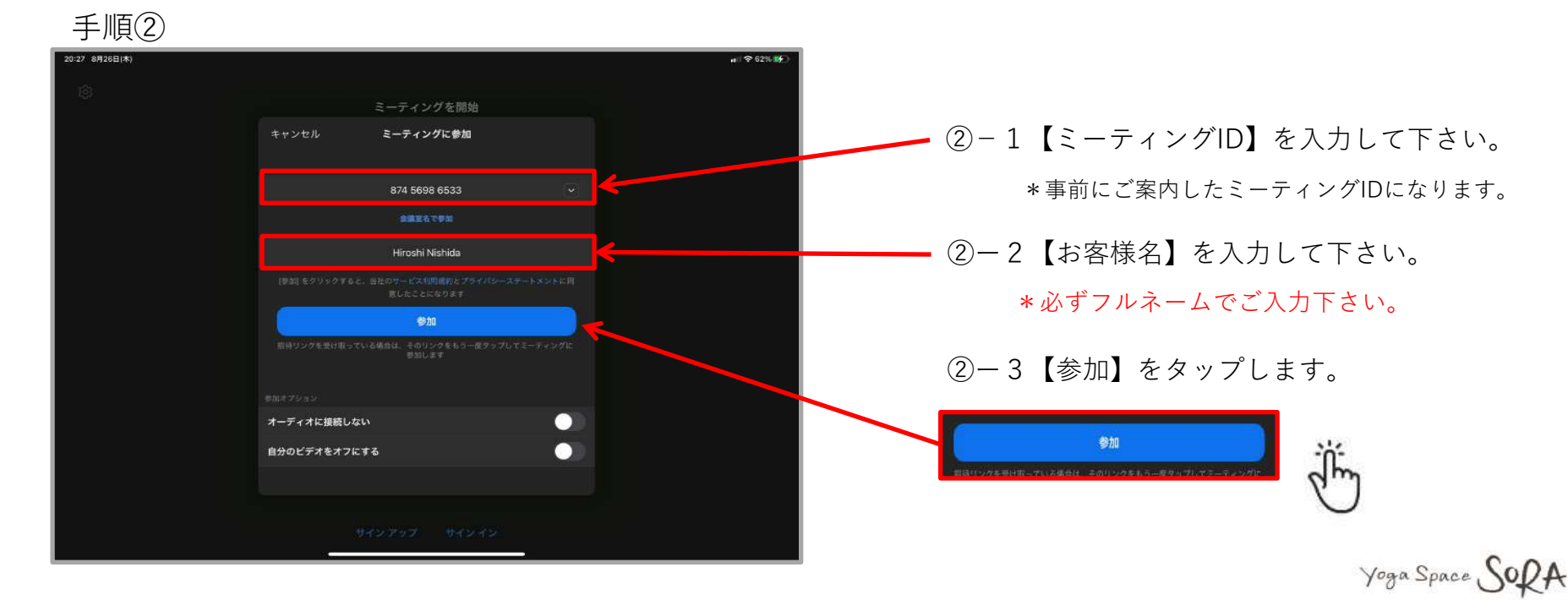

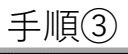

| 8月26日(木) |                              | uti \$ 62% ∰) |
|----------|------------------------------|---------------|
|          |                              |               |
|          |                              |               |
|          |                              |               |
|          |                              |               |
|          |                              |               |
|          |                              |               |
|          |                              |               |
|          | あなたのミーディングバスコードを入力し<br>てくたさい |               |
|          |                              |               |
|          | (WARH)                       |               |
|          |                              |               |
|          |                              |               |
|          |                              |               |
|          |                              |               |
|          |                              |               |
|          |                              |               |
|          |                              |               |
|          |                              |               |
|          |                              |               |

#### ③-1【パスコード】を入力して下さい。

\*事前にご案内したパスコードになります。

③-2 パスコードを入力後、 【続行】をタップしてください。

手順④

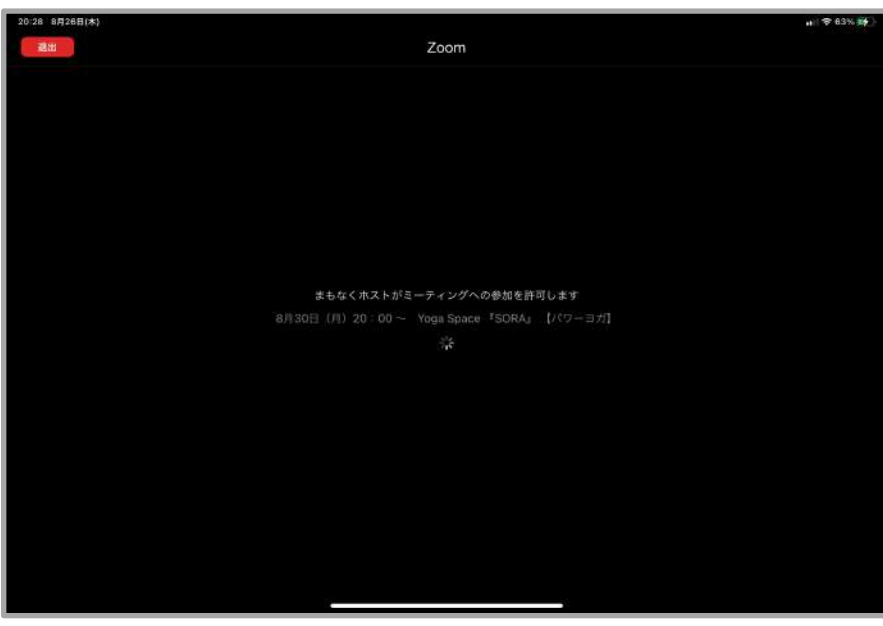

・ホストへ接続許可中です。しばらくお待ち下さい。

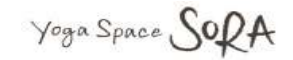

手順⑤

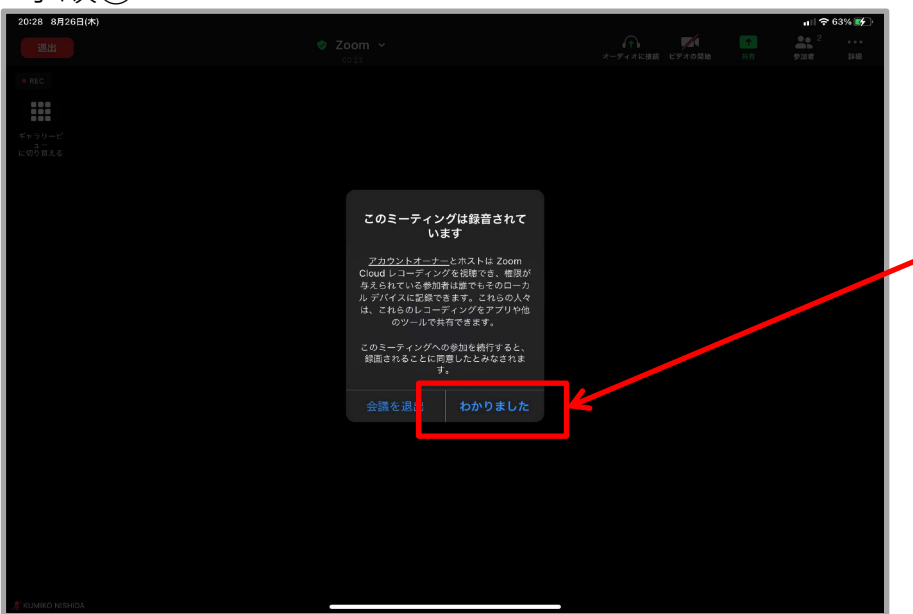

#### 【わかりました】をタップして下さい。

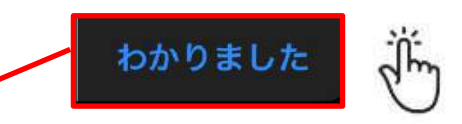

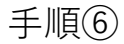

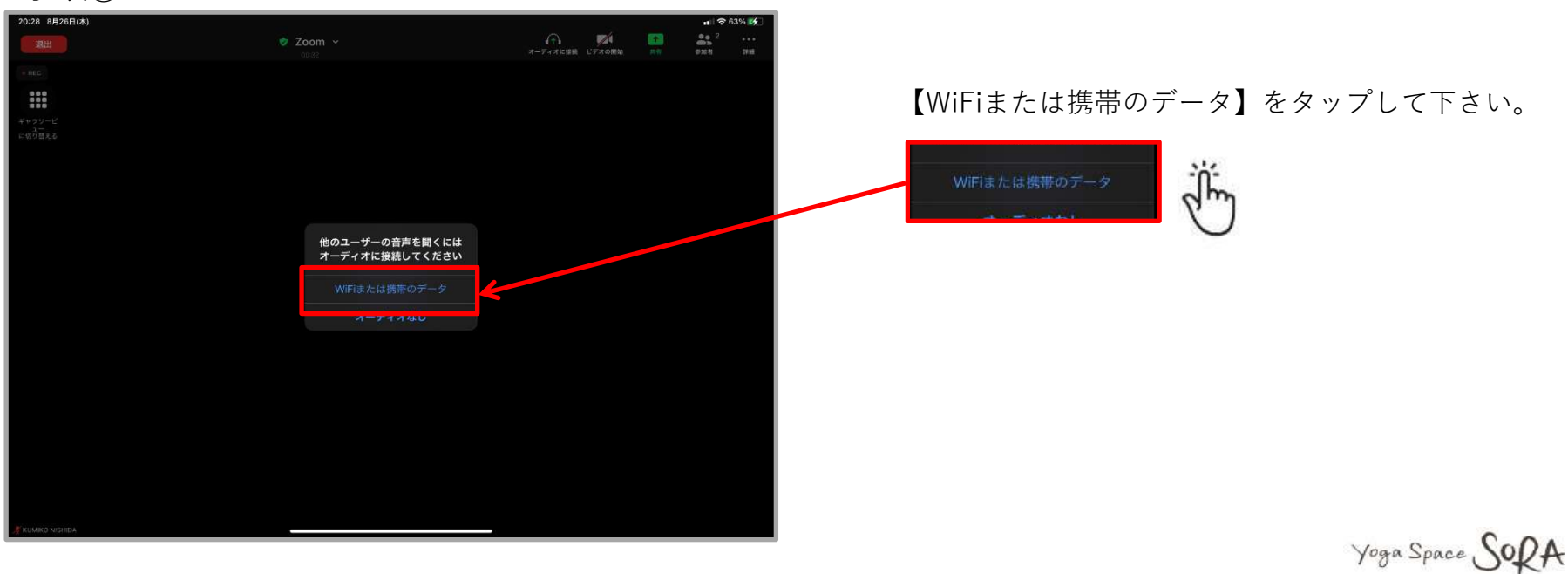

手順⑦

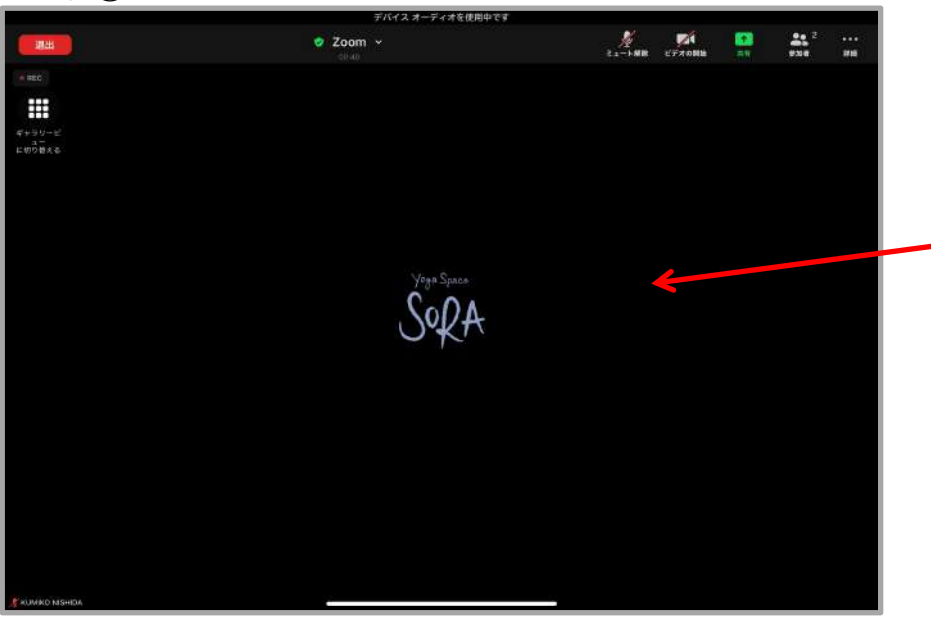

・こちらの画面で接続完了です。

レッスン開始までしばらくお待ち下さい

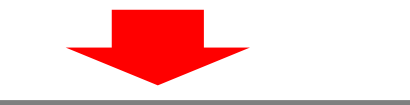

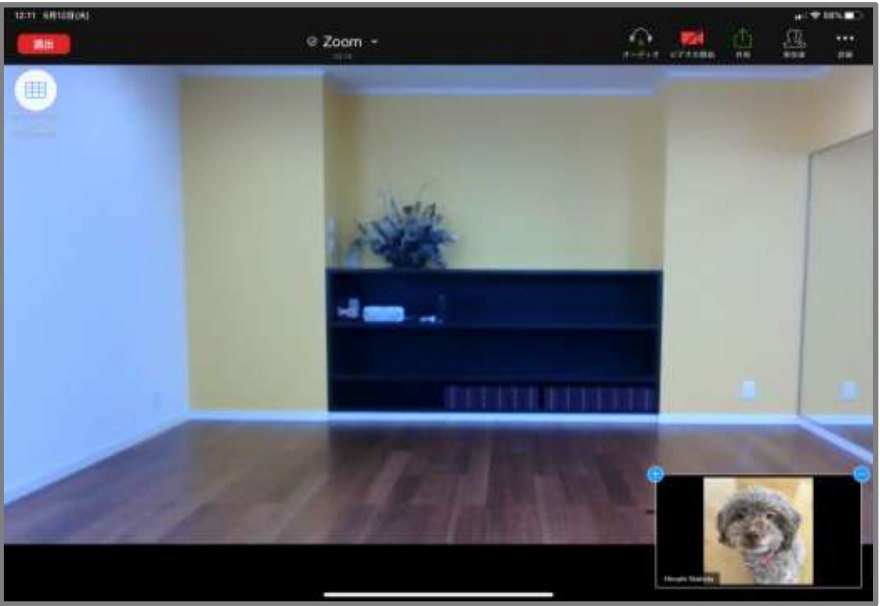

・レッスンスタートのお時間になりましたら、

スタジオよりご案内させていただきます。

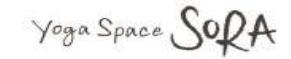

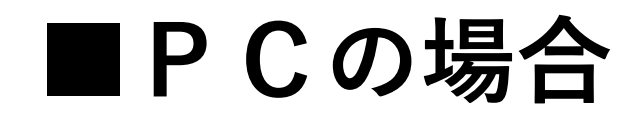

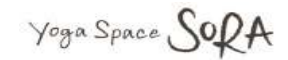

# 手順①

| 2000                                                                         |                                                                         |                                                                  | 1         | 1 |                                             |
|------------------------------------------------------------------------------|-------------------------------------------------------------------------|------------------------------------------------------------------|-----------|---|---------------------------------------------|
| 200111 ジューション・フラン2368812 2ール人への888 1970ゼ<br>ニの今頃の分子(25-毎し新ラスパ・ハ・ハ            | ミーガンスの                                                                  | ##76 3-177.792(###?6 * #424) 052792(##R?4                        |           |   |                                             |
| Contrated Autor and Autor and Autor                                          | - 7 EXERTS / ADDRAG. HUBB                                               | 5555995 (A20)                                                    |           |   |                                             |
| Zoomミーティングとチャ                                                                | ッット                                                                     |                                                                  |           |   | ミーティングに参加する ミーティングを開催する + サインイン サインアップは無料です |
| リアルタイムメッセージングとコンテンツ共有が可能な企                                                   | 業向けビデオ会議。                                                               |                                                                  |           |   |                                             |
| Enter your work email サインアップは                                                | に無料です                                                                   |                                                                  |           |   |                                             |
| (b) l'FAERS                                                                  |                                                                         |                                                                  |           |   | 【ミーティングに参加する】をクリック 🜓                        |
| あらゆるデバイスでの簡単なビデオ会議とメッセージング                                                   |                                                                         |                                                                  |           |   |                                             |
| 6779                                                                         |                                                                         | 6                                                                |           |   |                                             |
| 整きの使いやすさ<br>20ダバイスでもミーティングの開始、参加、ユサポレー Zoom<br>ションを開催してきる側部で、すばたい導入を実現しま れ、台 | 場所とデバイスを問わず参加できる<br>ミーティングがあ後、のカレンターシステムと同時2<br>3時代わたエンタープライズ線のビデオ金獅に、デ | あらゆるニーズに応えるビデオ<br>内外の通信 金代ミーディング・レーニングに1つの通信<br>プラットフォームで内広で意ます。 | ترابه (6) |   |                                             |
| 手順②                                                                          |                                                                         |                                                                  |           | - |                                             |

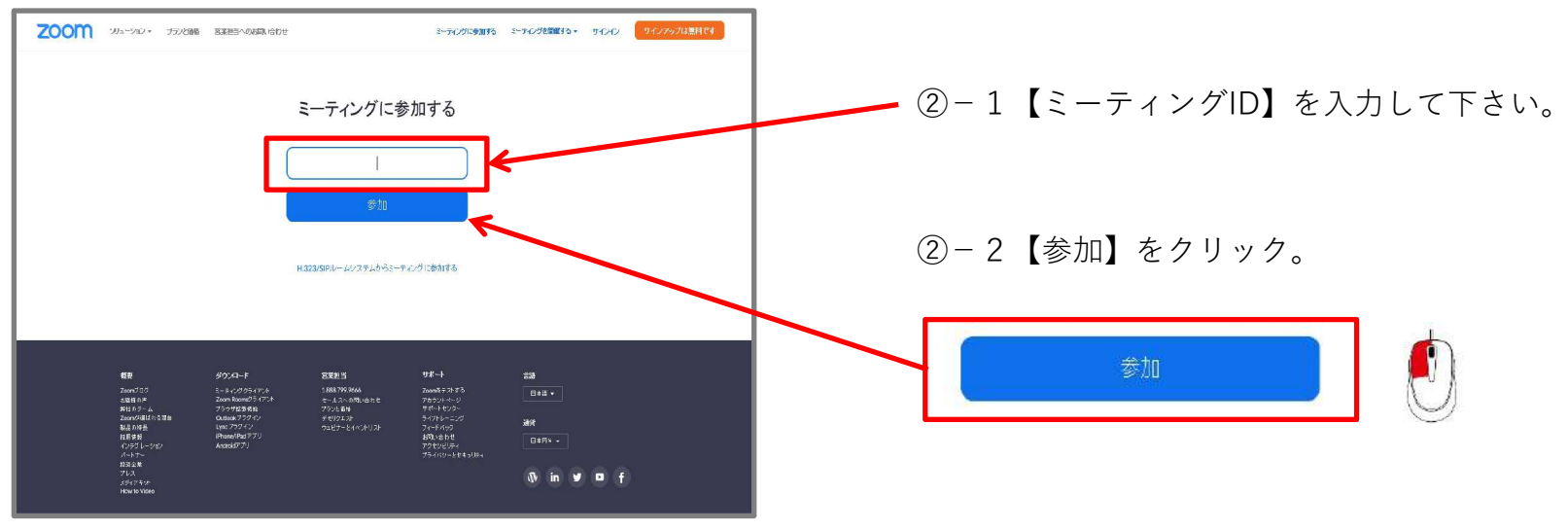

手順②補足

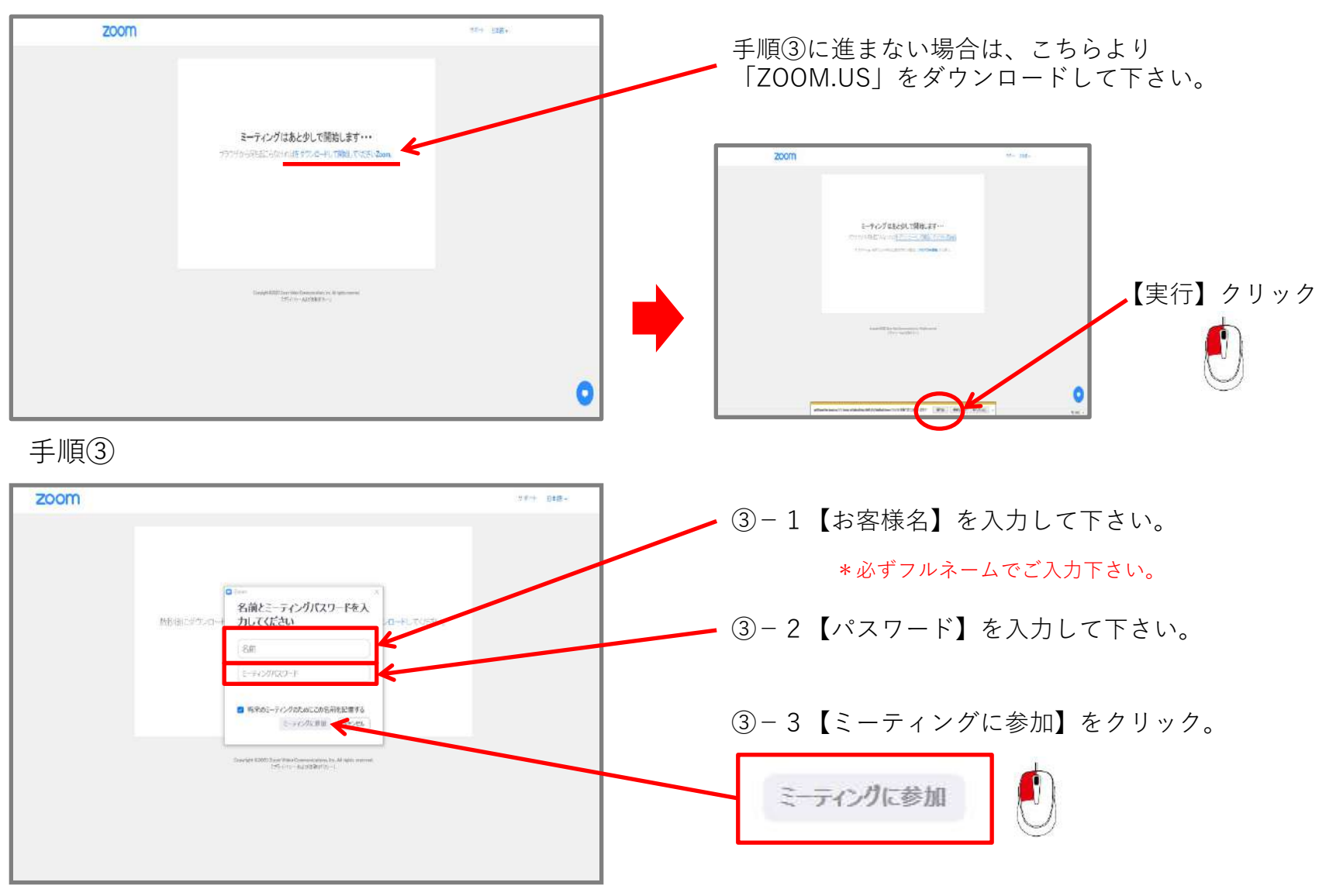

手順④

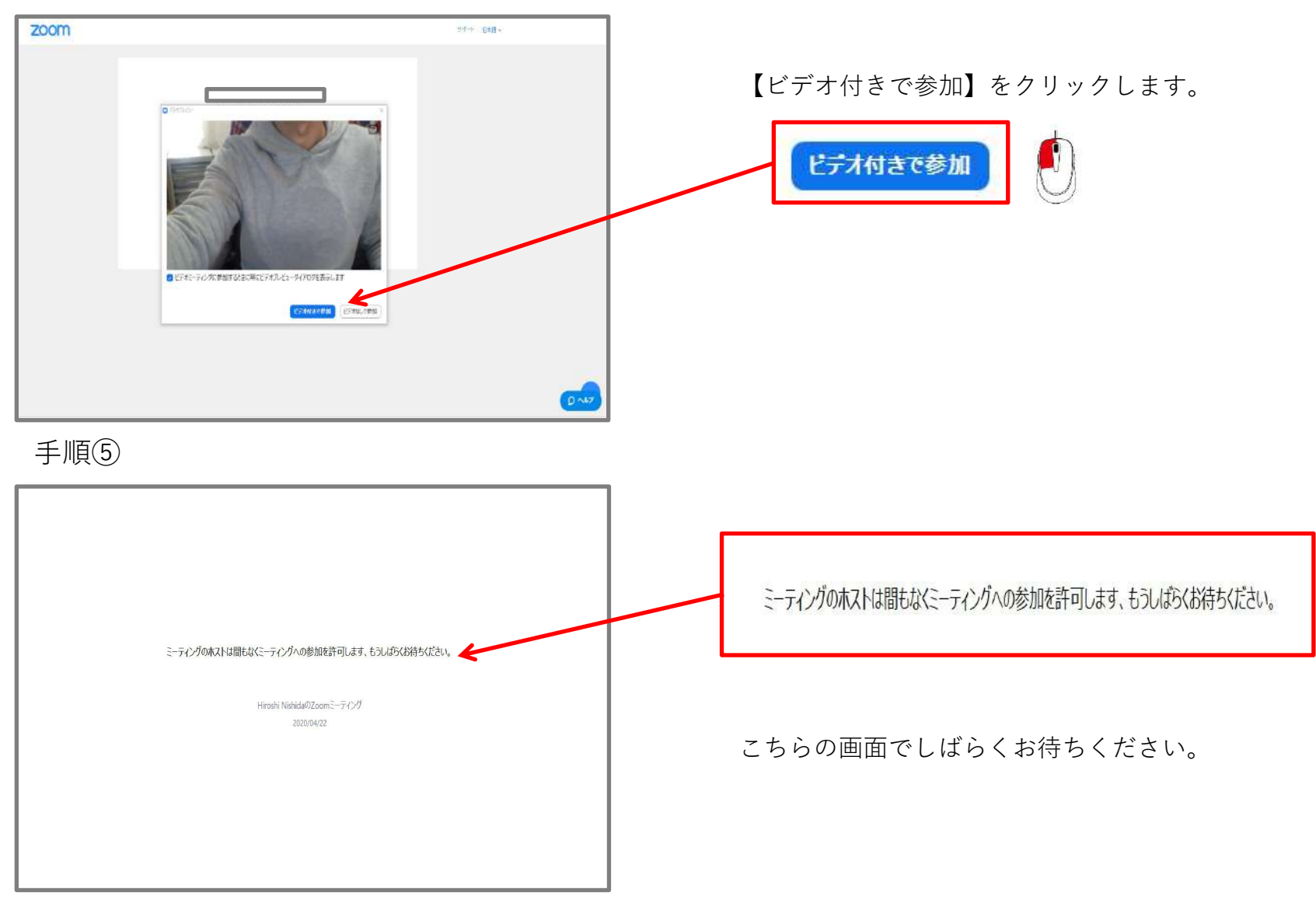

手順⑥

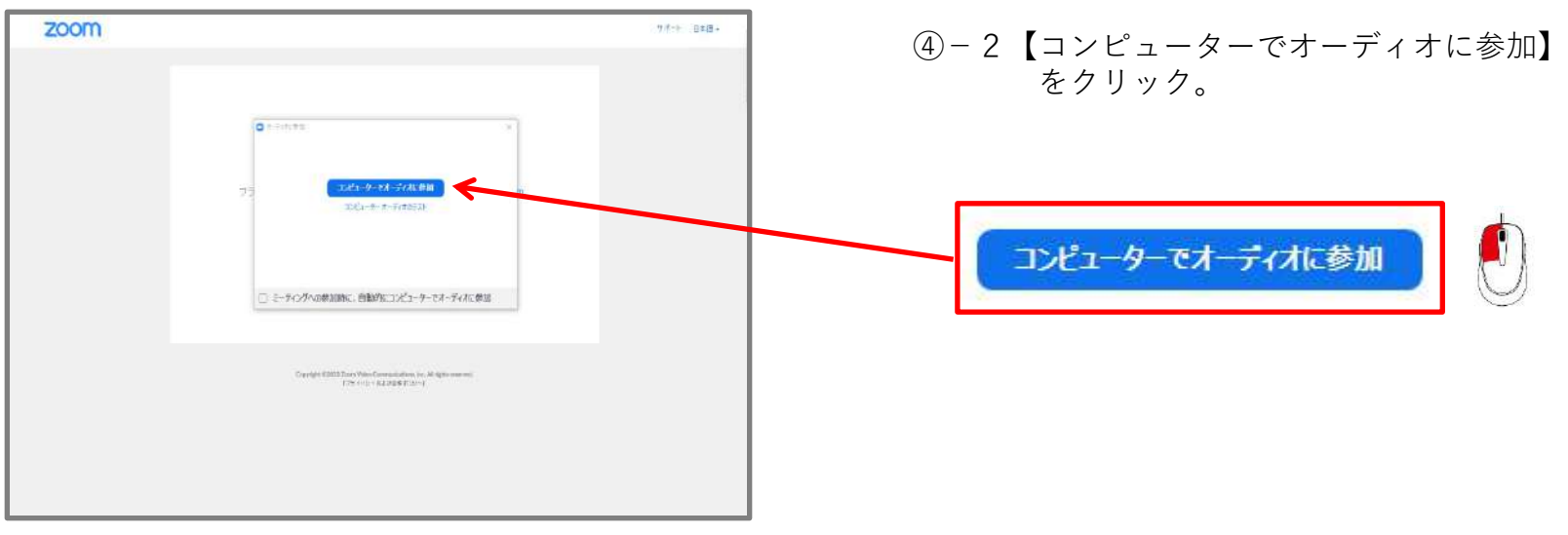

### ⑦こちらの映像で接続完了です

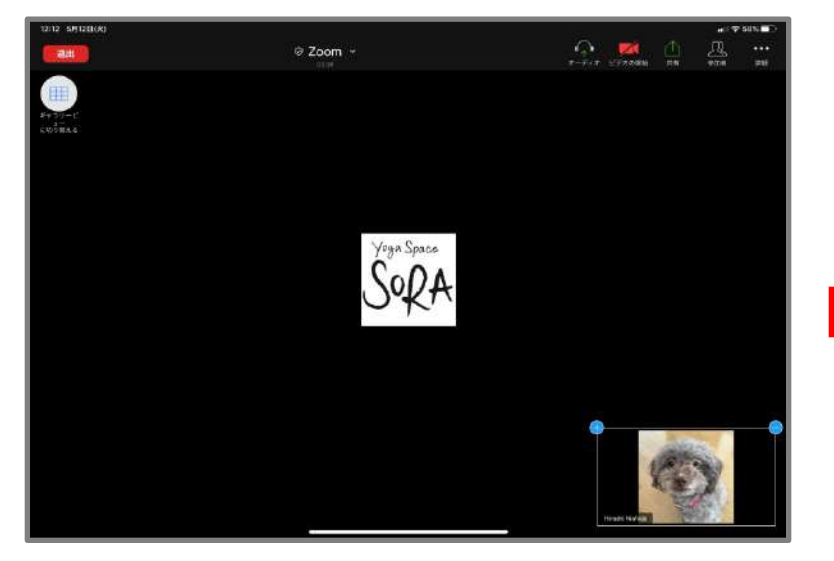

#### レッスン開始までしばらくお待ちください!

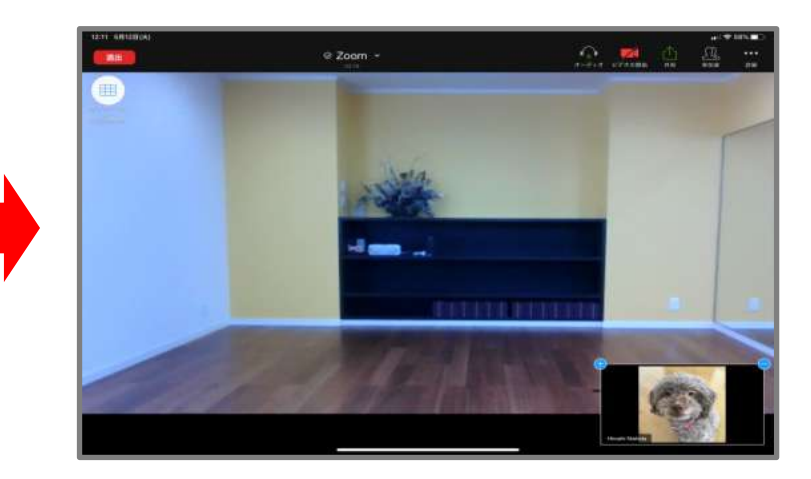

# 《レッスン受講時の注意について》

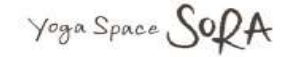

◆オンラインレッスンご参加の皆様へお願いm(\_\_)m

★レッスン参加時、必ず!<u>『名前(フルネーム)』</u>の入力をお願い致します!

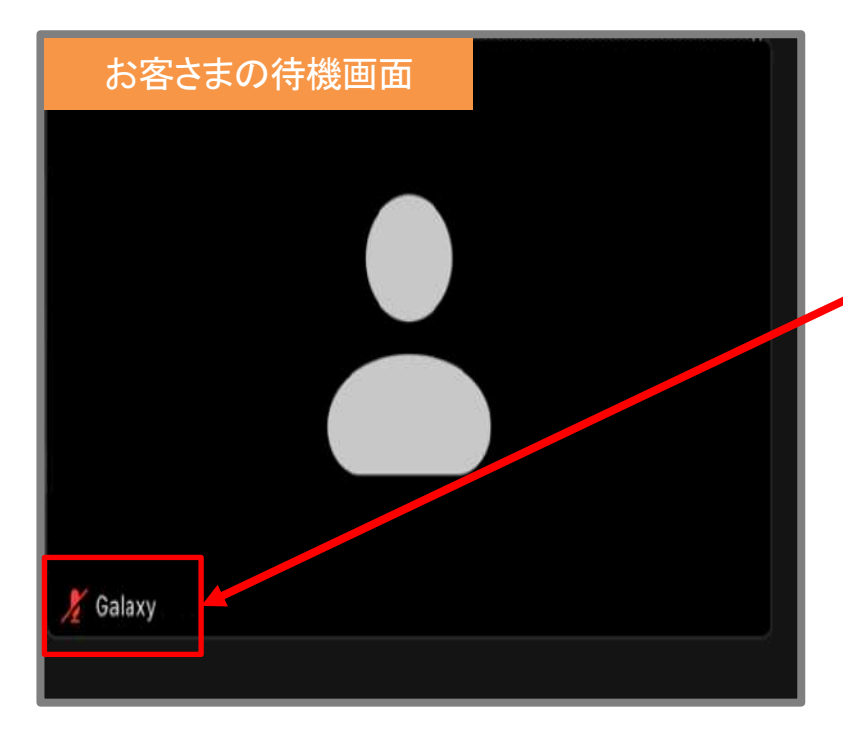

お客様待機画面に、

【スマートホン、タブレットなどの機種型式】が、

表示されますと、お客様の【ご本人様確認】ができません・・・。 円滑にレッスンを進めるにあたり、ご協力をお願いいたします。

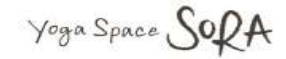

#### 手順① はじめに・・・。

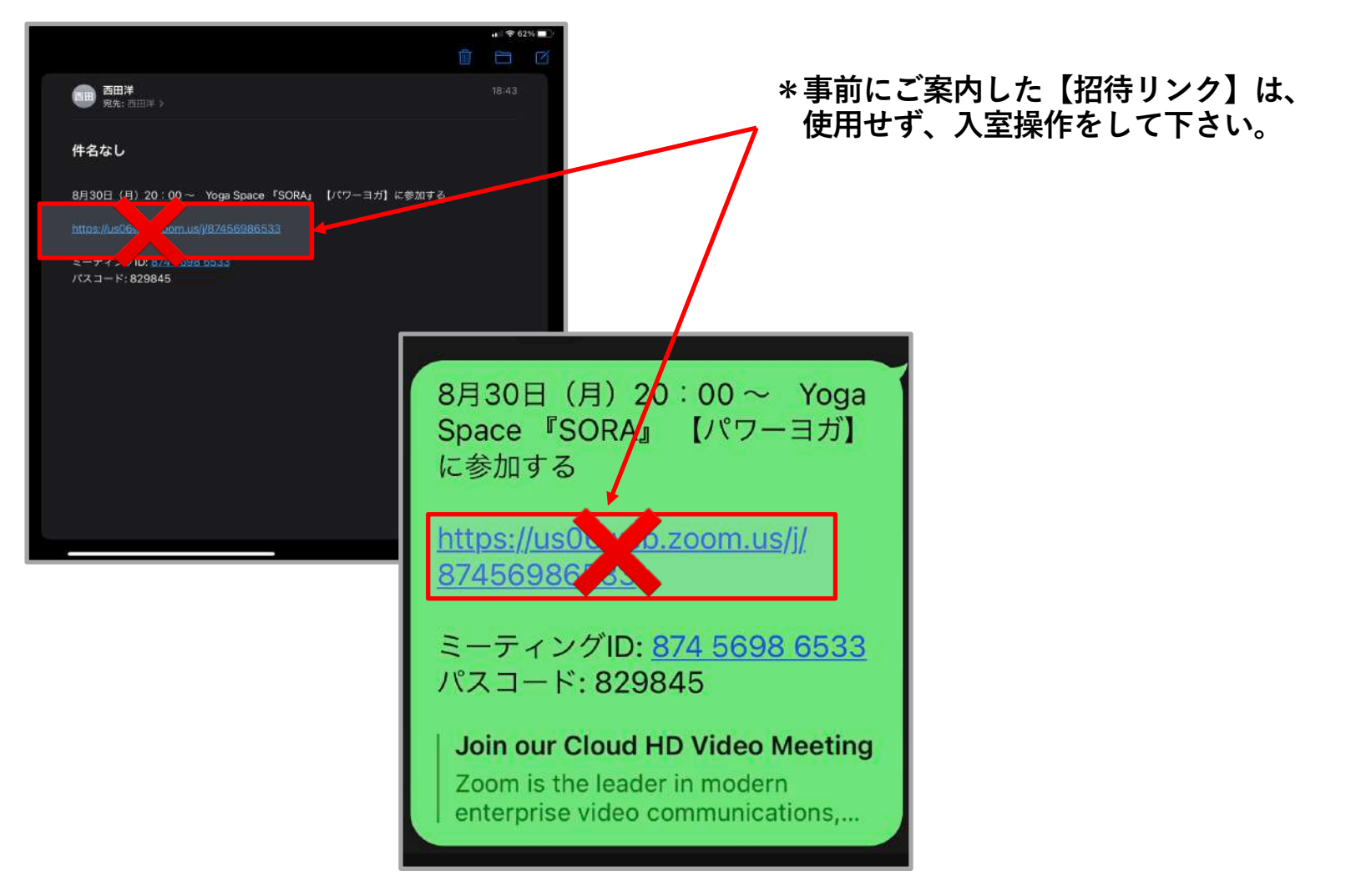

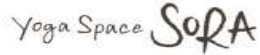

#### 手順②【ZOOMアプリ】を起動

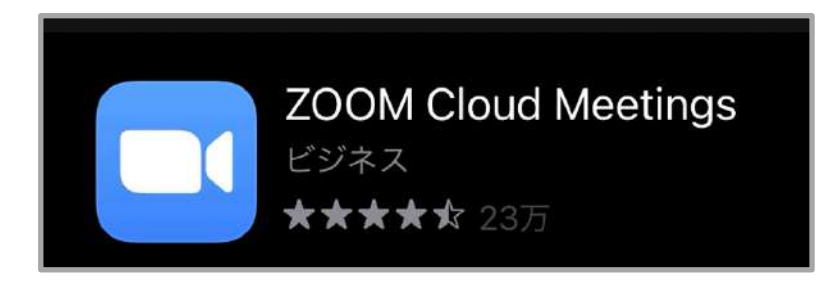

### 手順③【ミーティングに参加】をタップ

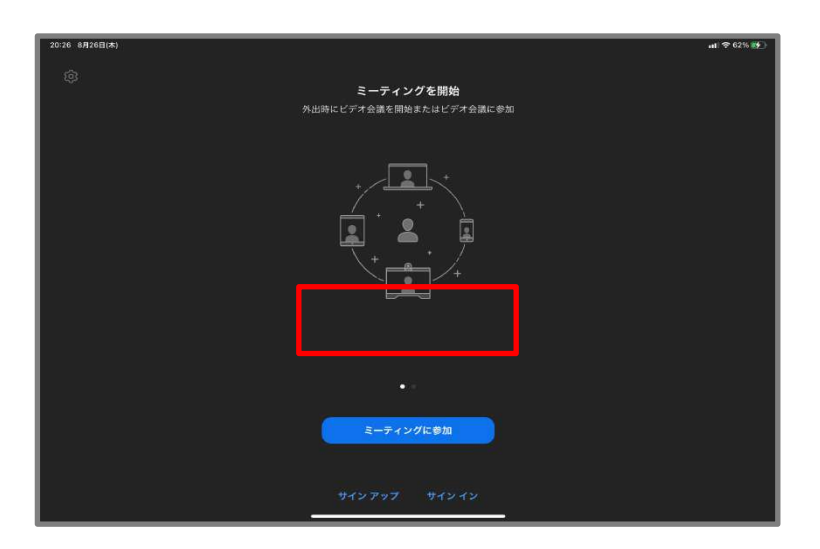

#### 手順④ 【お客様名入力】 (日本語、ローマ字は問いません)

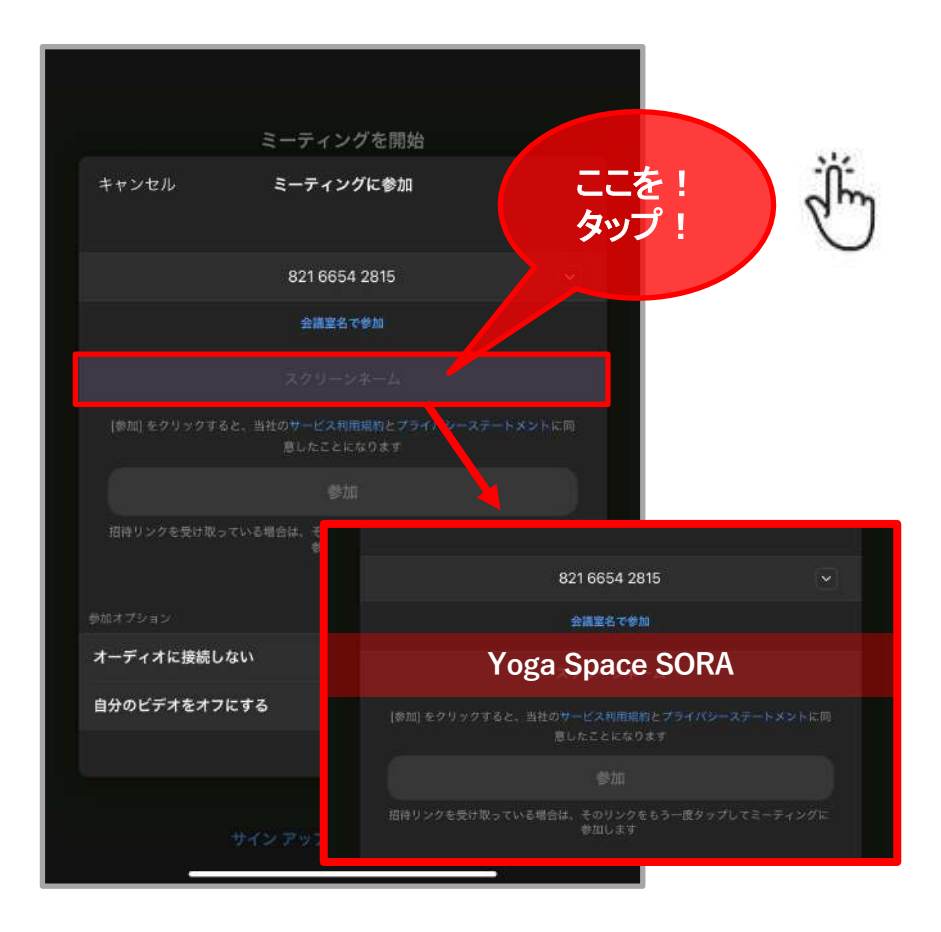

#### 手順⑤ 名前に入力が完了したら、『参加』をタップ! 通常の接続操作をしてください。

◆スマートフォン、タブレットをご使用の方へ

・モバイル端末の【画面のロック】を操作いただき、横置きした状態でのレッスン受講をおすすめします。

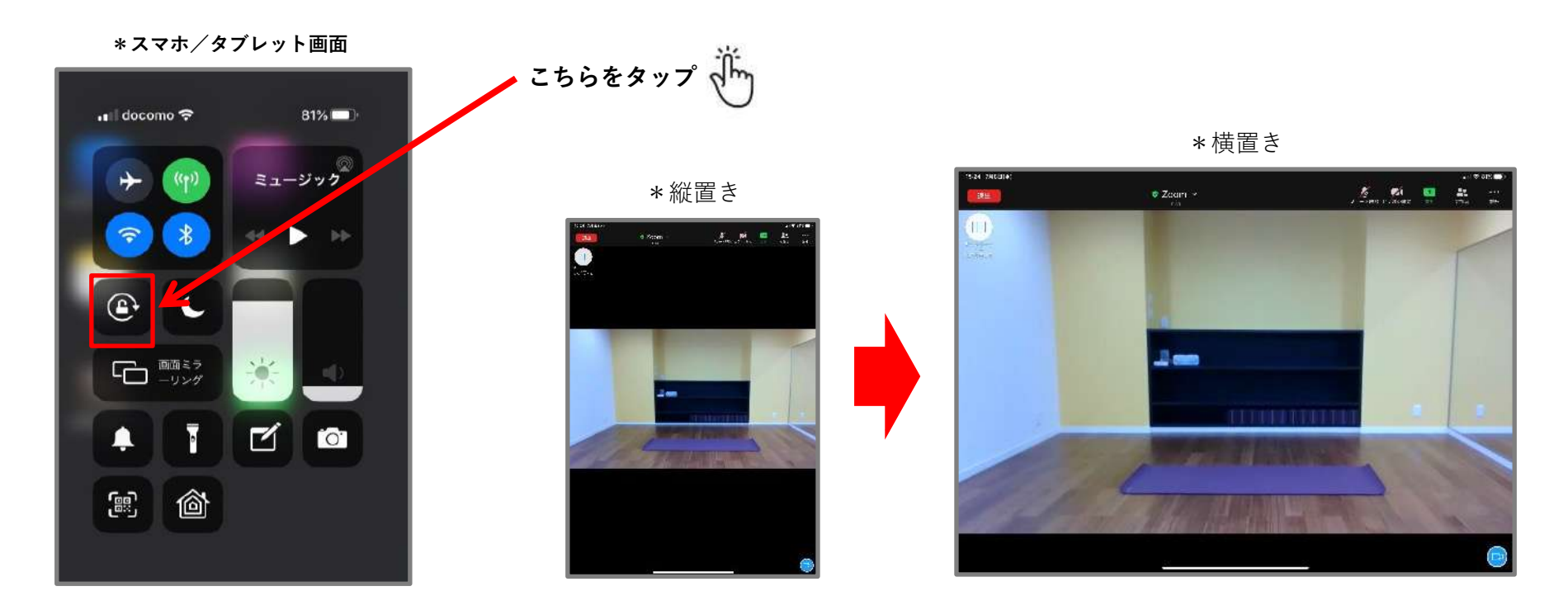

・オンラインレッスン中、スタジオの映像が大きく見えて、より良いレッスンが行えます!

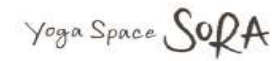

◆レッスン受講時は、オーディオ設定のマイク入力を<u>必ず赤い斜線</u>が入っている状態にしてください。

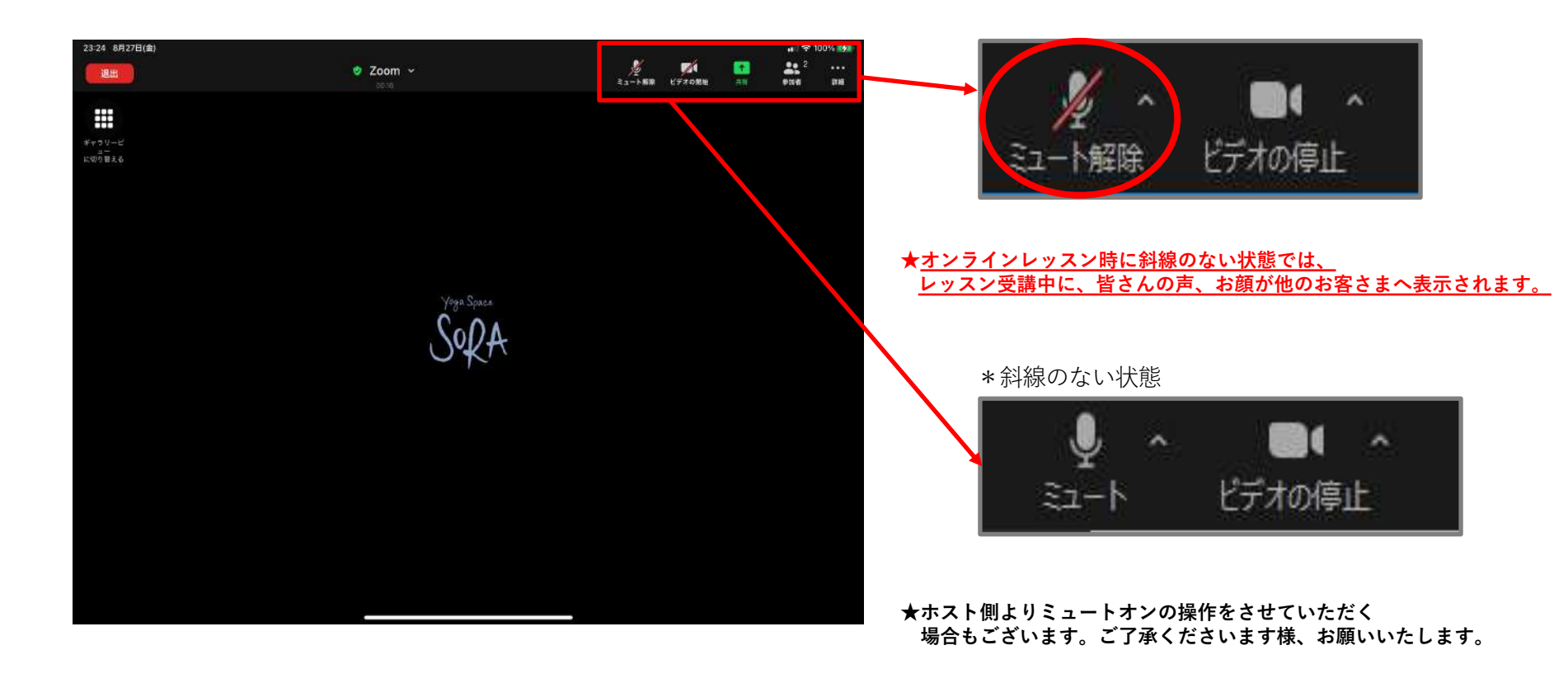

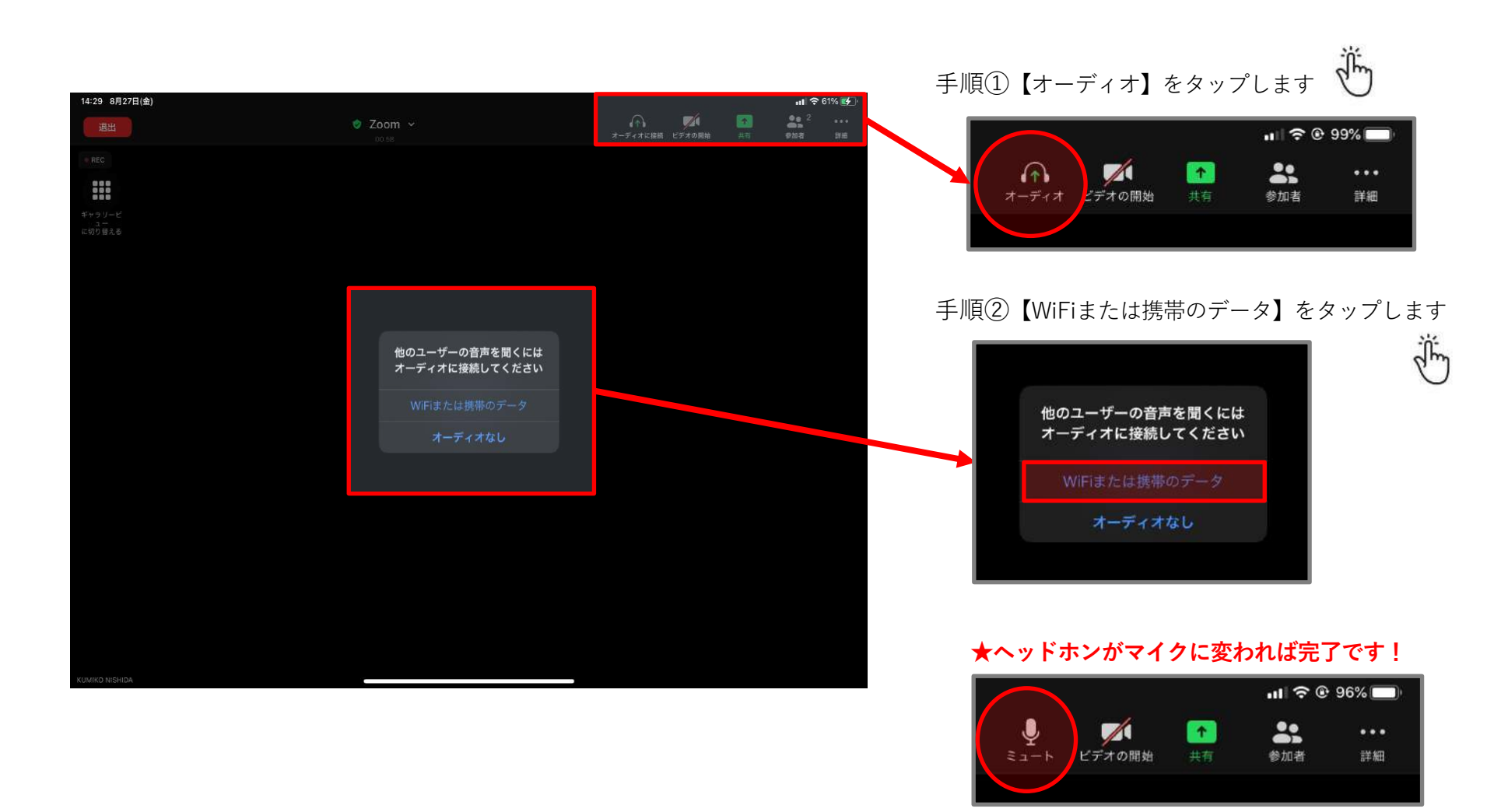

★必ずインターネット経由での接続を選択して下さい。ダイヤルインにて接続すると国際通話料金が発生する恐れがあります。

# ≪レッスン受講時の注意について≫

◆レッスン受講時は、オーディオ設定のマイク入力を必ず赤い斜線が入っている状態にしてください。

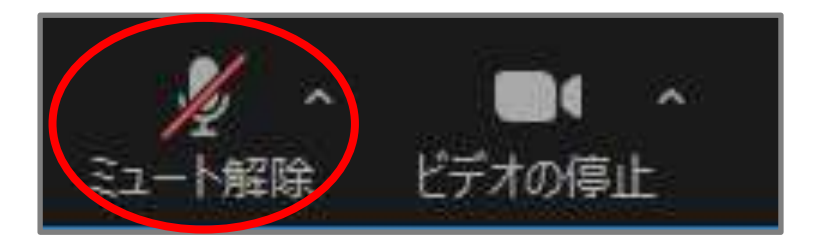

\* 斜線のない状態

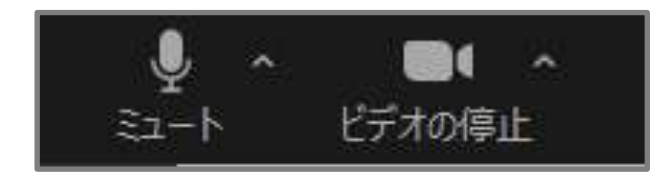

★レッスン時に斜線のない状態では、レッスン受講中に、 皆さんの声、お顔が他のお客さまへ表示されます。

#### ◆スマートフォン、タブレットをご使用の方へ

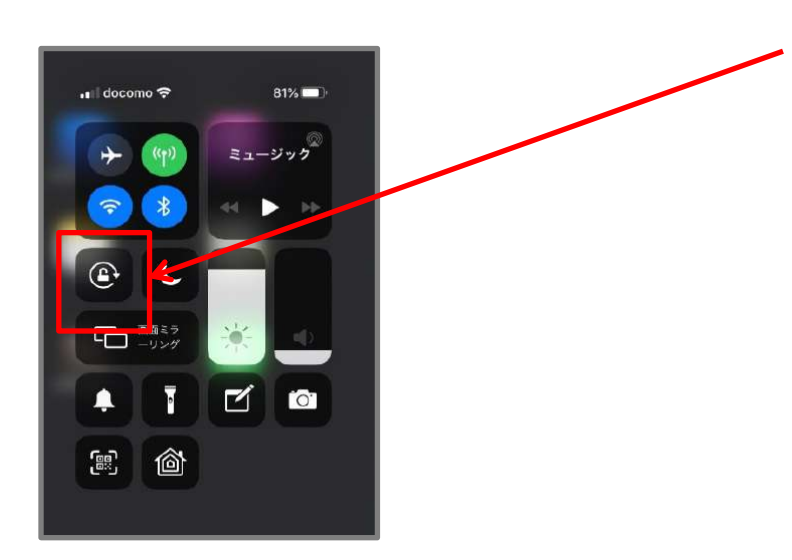

・モバイル端末の【画面のロック】を操作いただき、 横置きした状態でのレッスン受講をおすすめします。

#### \*縦置き

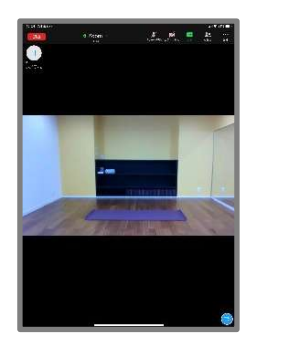

\*横置き

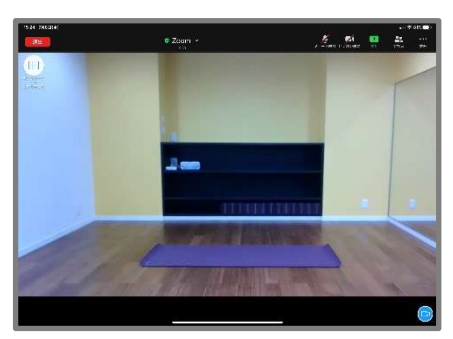